## 地図の色を変える

地図の色(自動/昼/夜)を選ぶことができます。

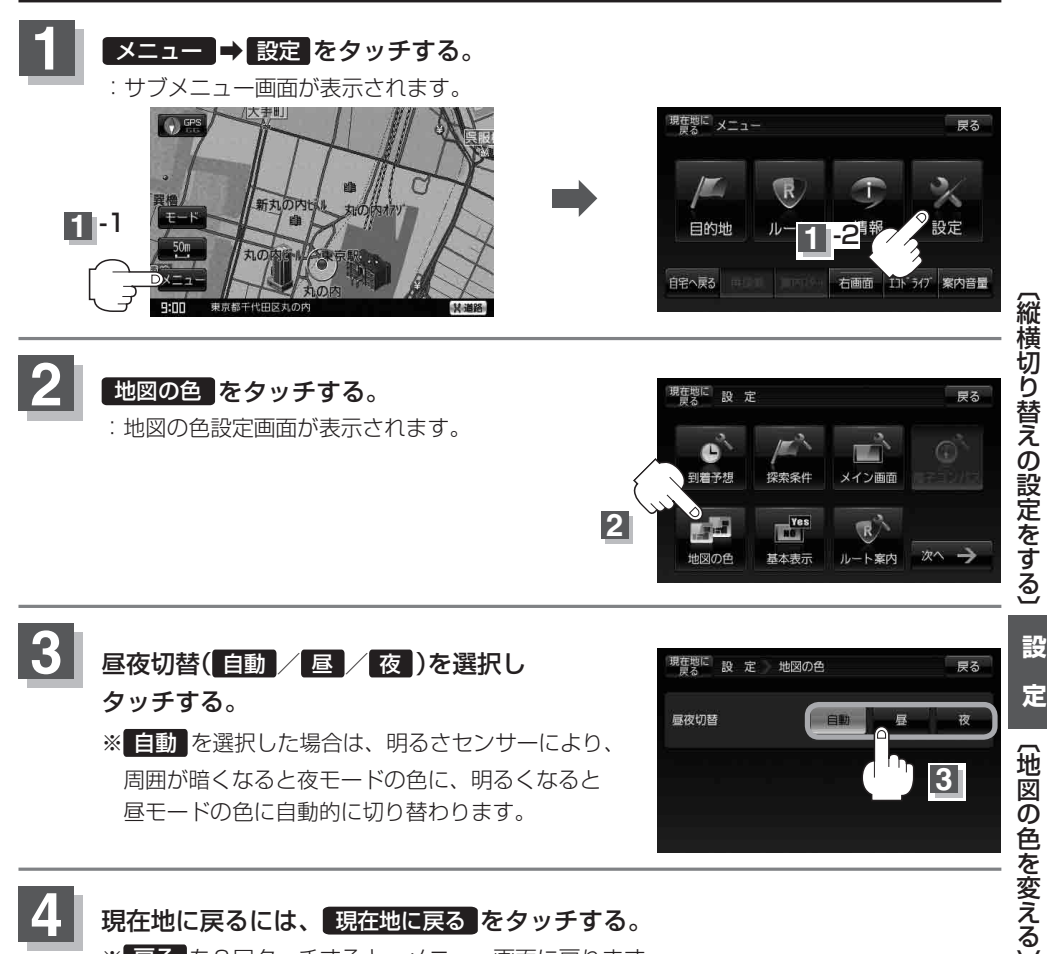

※ 戻る を2回タッチすると、メニュー画面に戻ります。